Step 1: Go to : <u>https://mtdecloud1.infinitecampus.org/campus/portal/malta.jsp</u> \*\* If the above address does not work. Try it again but without the "s" following http.

Step 2:

| nfinite<br>Campus | Transforming K12 Education |                                                                                                    |
|-------------------|----------------------------|----------------------------------------------------------------------------------------------------|
|                   |                            | Campus Portal                                                                                                    |
| Username          | Click Here                 | Malta K-12 Schools                                                                                                    |
| Password          |                            | < compared with the second second sec |
| Sign In >         |                            |                                                                                                    |

## Step 3:

| <ul> <li>Compactions for a for a second second</li></ul> | itzepminfinitecampulorginitalini, juntaliniata jap.<br>Italiani (Materiani Materiani Salari), 🖬 Salari (C. Materiani Bara), 😰 Hat | C Green Frent Pert          | R 👷 🌪 😑<br>El fina concerta |
|----------------------------------------------------------------------------------------------------|----------------------------------------------------------------------------------------------------|-----------------------------|-----------------------------|
|                                                                                                    | Infinite<br>Campus                                                                                                    | Transforming K12 Education® |                             |
|                                                                                                    |                                                                                                    | Campus Portal               |                             |
|                                                                                                    | Username                                                                                                    | Malta K-12 Schools          |                             |
|                                                                                                    | Password                                                                                                    | Click Here                  |                             |
|                                                                                                    | Sign In 🃎                                                                                                    | HELP A                      |                             |
|                                                                                                    | Problems logging in?<br>If you have been assigned a Campus Portal Active<br>If you do not have an Activation Key, click here      | ation Key, click here       |                             |
|                                                                                                    | Tell me more!                                                                                                    |                             |                             |
|                                                                                                    |                                                                                                    |                             |                             |

Step 4:

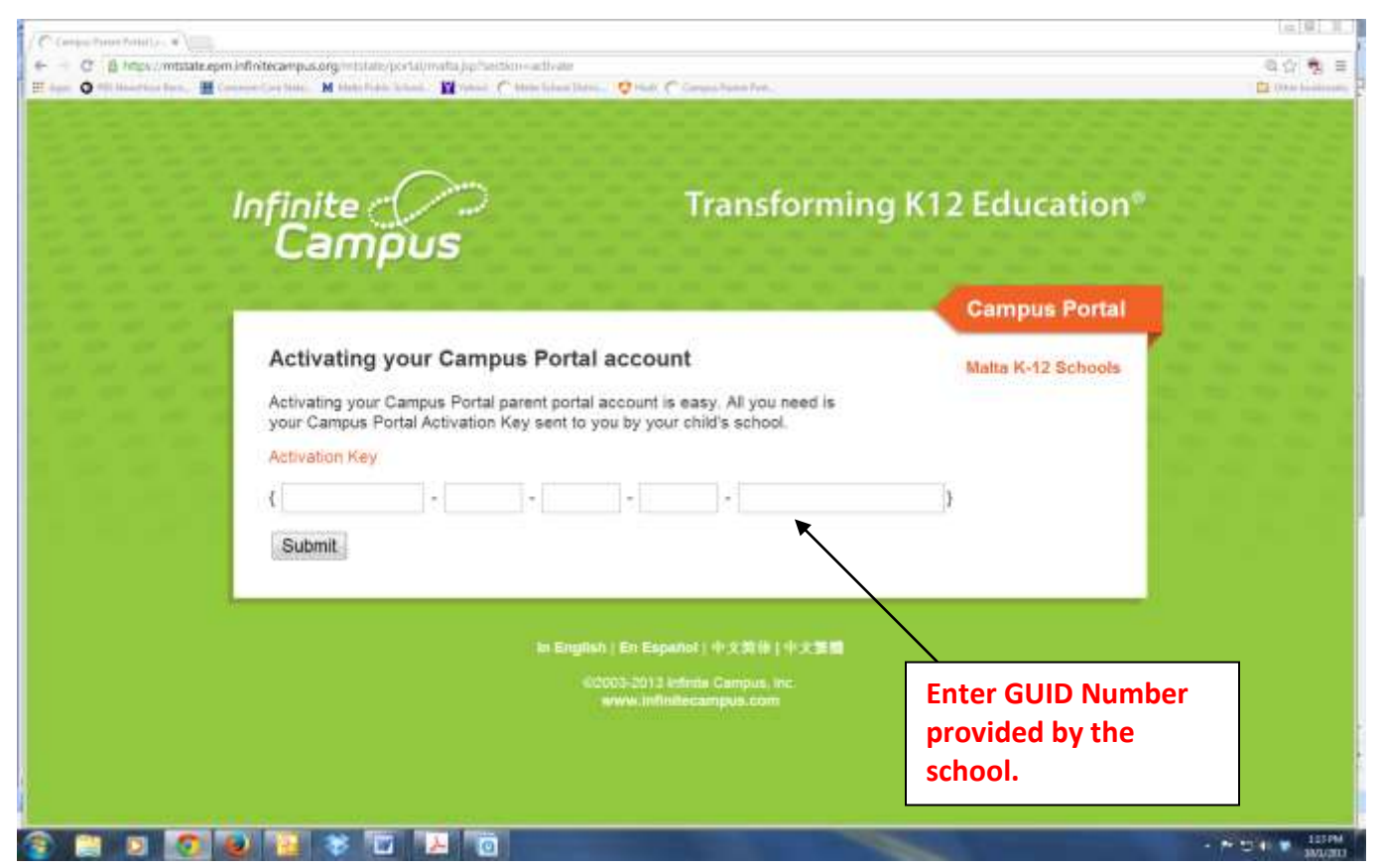

## Step 5:

| Infinite                                                                                                    | rming K12 Education®                                                                                            |  |
|----------------------------------------------------------------------------------------------------|----------------------------------------------------------------------------------------------------|--|
| Campus                                                                                                    | Campus Portal<br>Malta K-12 Schools                                                                             |  |
| Welcome you are now ready to create your Campus P<br>and password that you will use to access Campus Portal in the future | orfal account. You must enter a user name<br>e.                                                                 |  |
| <br>Username<br>Password 0%                                                                                               | Enter a Username and<br>Password. This will be unique<br>to you and known only by<br>you. Keep this information |  |
| Verity Password<br>Create Account                                                                                         | for your own records.<br>When finished click "Create<br>Account"                                                |  |
|                                                                                                    |                                                                                                    |  |

## Step 6

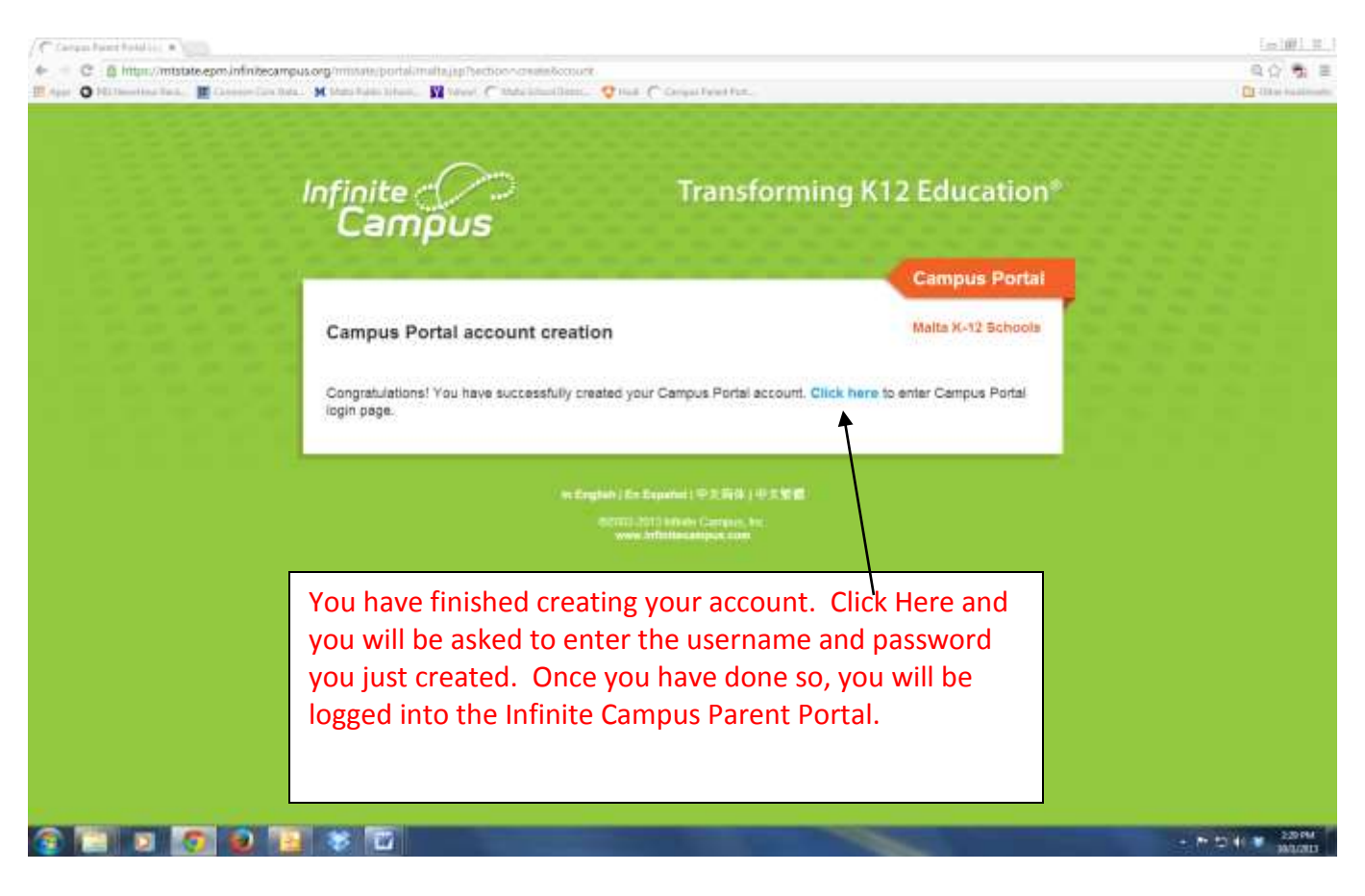